## **VIMS Individual Users Guide**

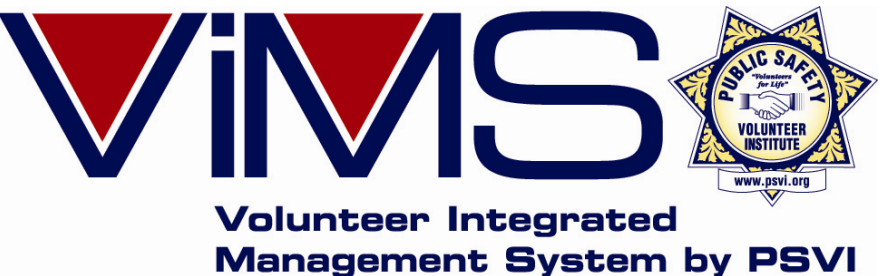

## www.myvims.com

## How to access your VIMS site, login and use all the features!

Left Click Your Mouse to Advance Slides, Right click to back up one or press ESC to exit presentation.

Updated 11/27/2011

Individual Users Guide; How to Use VIMS.

## **VIMS Individual Users Guide Table of Contents:**

Page 3 – 6..... VIMS Product Overview

Page 8..... Accessing and logging into your VIMS site

Page 9.....Overview of your personal home page

Page 10 - 11.....Using the Internal Messaging System

Page 13.....Updating your personal and contact information

Page 14 - 18....Entering and Editing your Hours and Activities

Page 19 – 21...Entering Training Completed and viewing your records

Page 22 – 34...Using your integrated Calendar and Scheduling system

Page 35..... Forms and Documents Page Overview

Page 36..... Web links Page Overview

Page 37...... Logging out and ending your VIMS sessions review Page 38...... How to Contact us for help and to provide feedback

Individual Users Guide; How to Use VIMS.

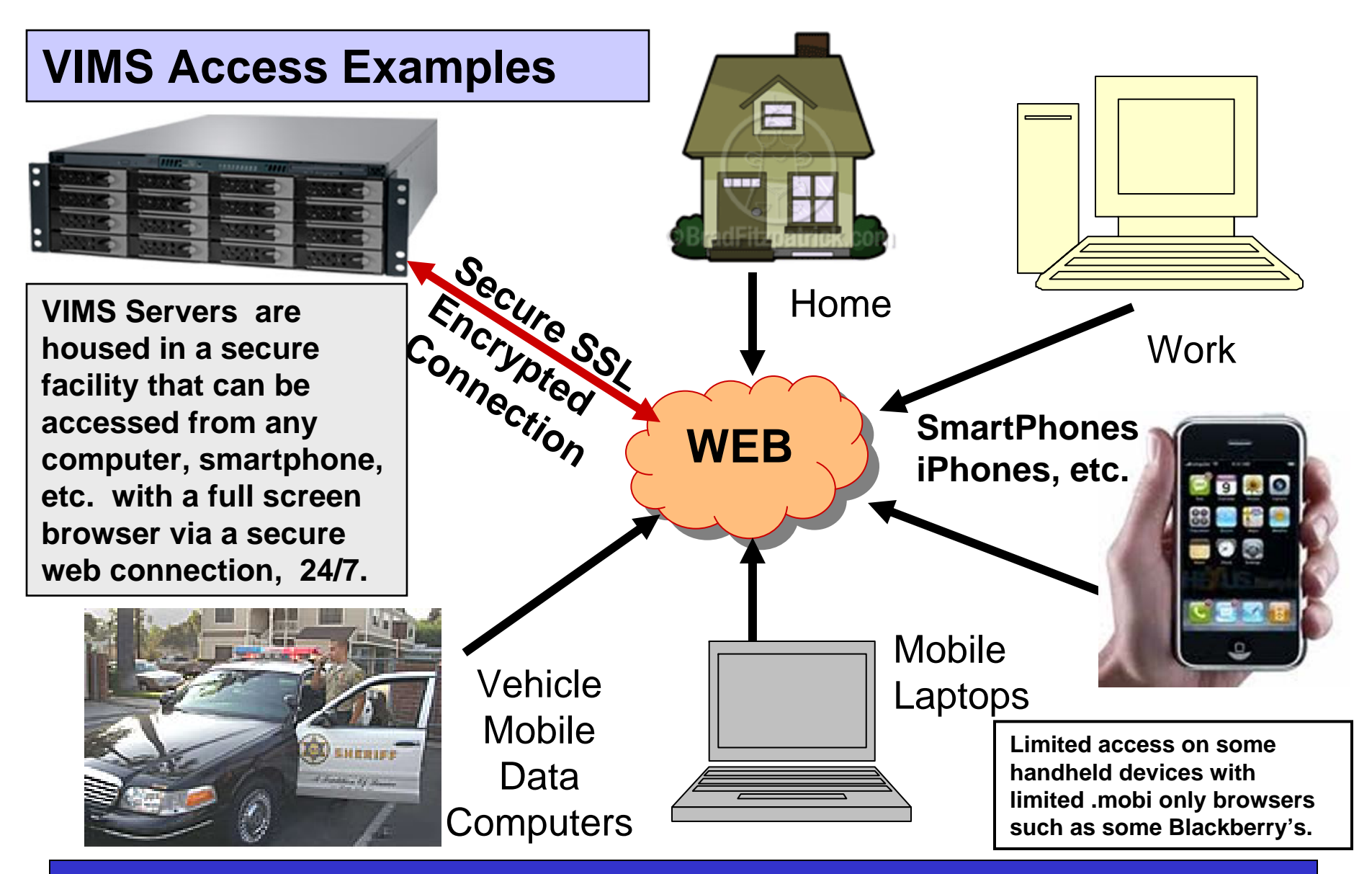

Individual Users Guide; How to Use VIMS.

VIMS operates in a "Cloud Computing" and SaaS, "Software as a Service", solution meaning your organization only pays a small monthly fee to use VIMS thus saving thousands of dollars a year not having to purchase dedicated computers, software, support, etc.

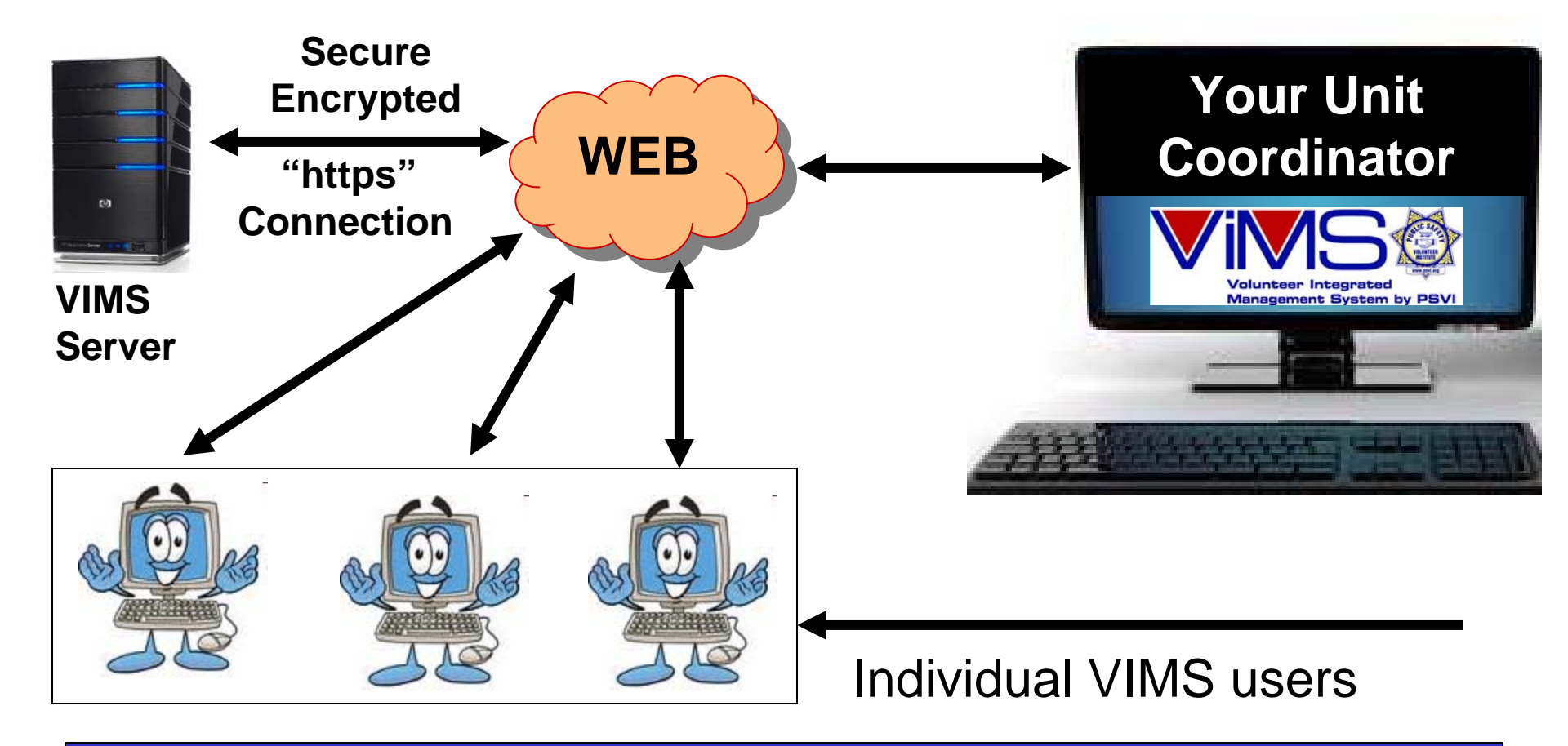

Individual Users Guide; How to Use VIMS.

## How VIMS Works for You!

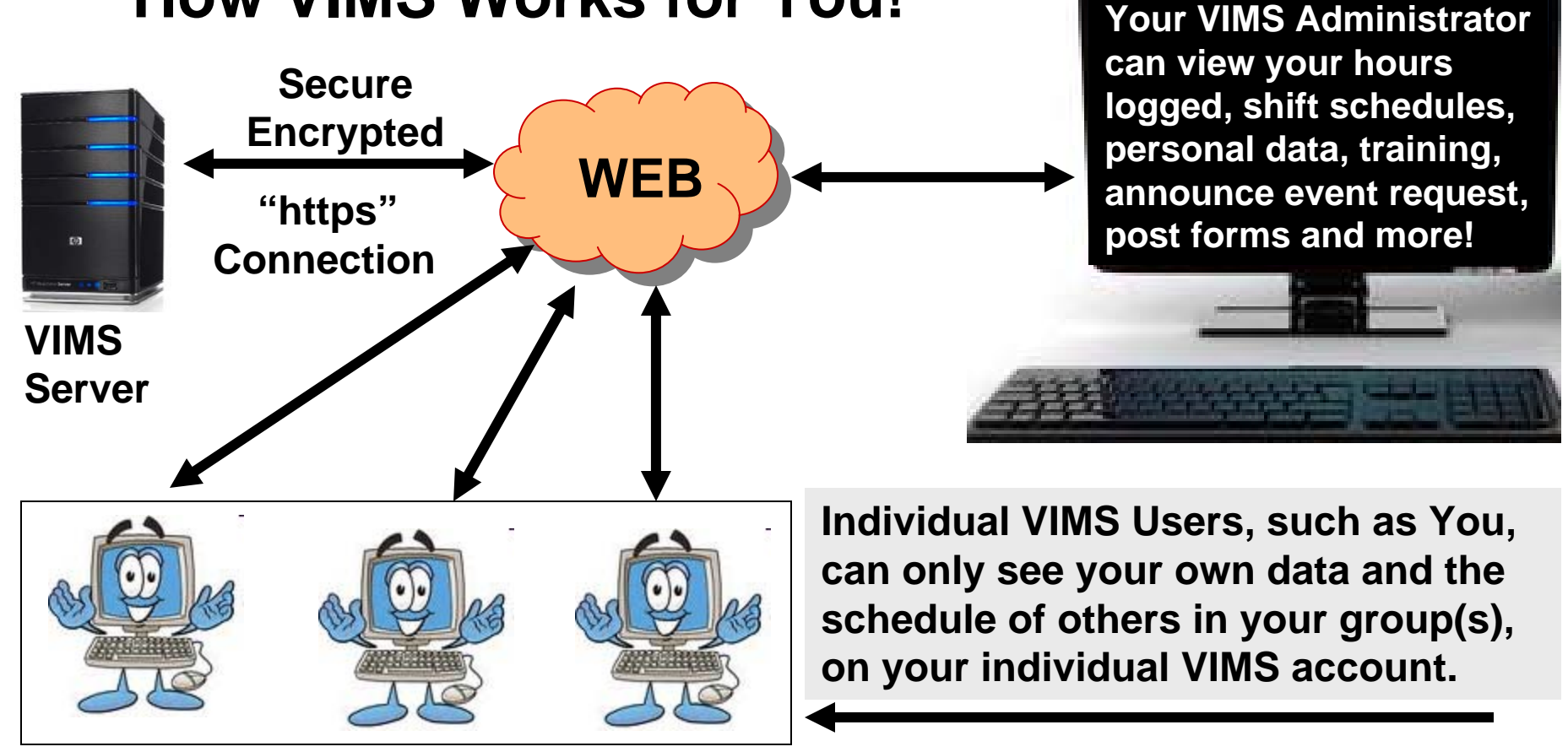

Pictured above, Common VIMS Configuration with one person as unit coordinator managing multiple people viewing the data they enter while individuals can only view their own data and their groups calendar.

#### Individual Users Guide; How to Use VIMS.

VIMS Servers are housed in Secure, Redundant Data Centers staffed 24 hours a day, 7 days a week, with highly skilled network technicians in Los Angeles and Virginia connected with high speed fiber connections that provide automated daily back up's to protect and secure your data.

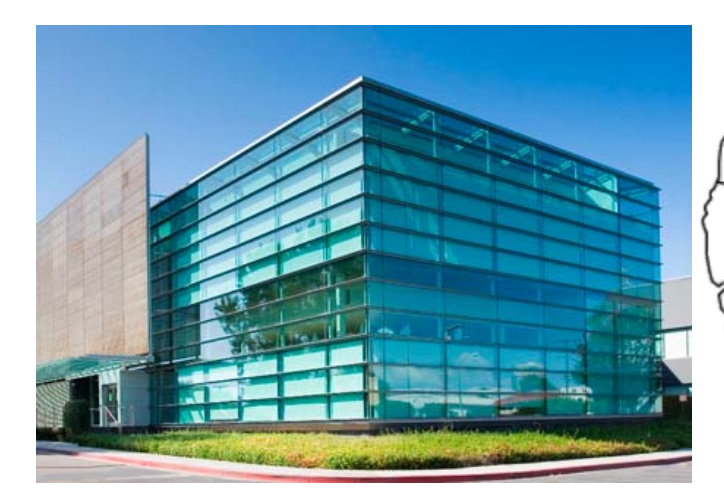

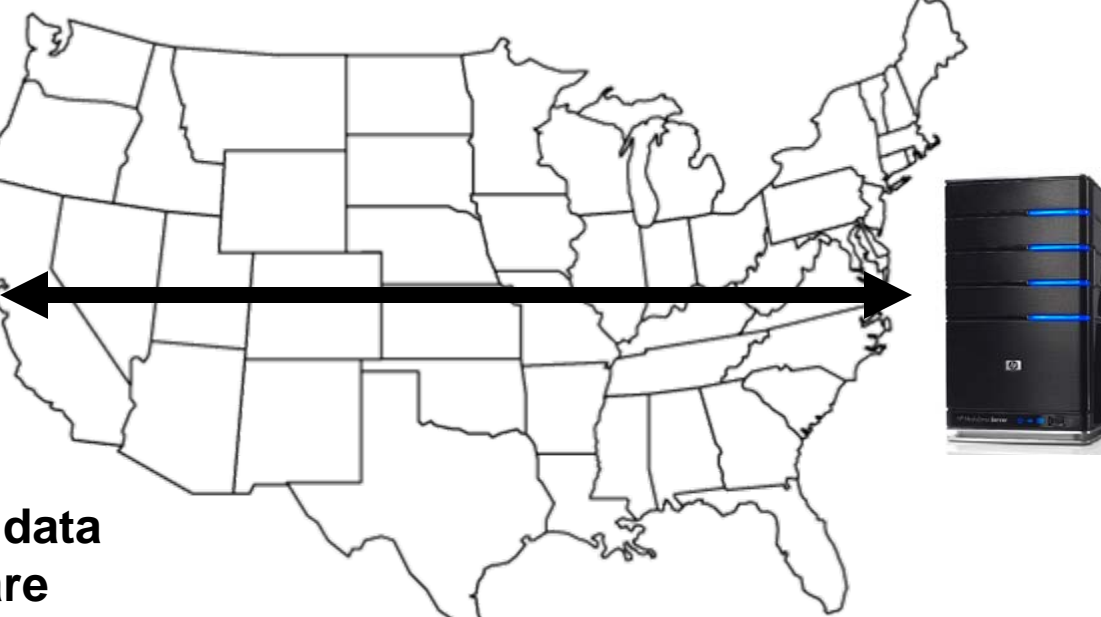

Pictured Above: West Coast data center where VIMS Servers are housed with triple redundant electrical and fire suppression systems to protect your data!

#### Individual Users Guide; How to Use VIMS.

The following slides provide in detail how to use VIMS, Log Hours and Training, Schedule Shifts, **Respond to Event Requests and More.** 

Each VIMS client agency has their own unique URL, aka, web address to access its main login page. The URL will look like this example: https://name.myvims3.com To access your individual VIMS account, enter the web address into the address bar on your computer's browser. Entering the letter "s" after "http" will encrypt your data. Now enter the user name and password you selected or were given to access your account. Do Not use the login data given to access the registration page here.

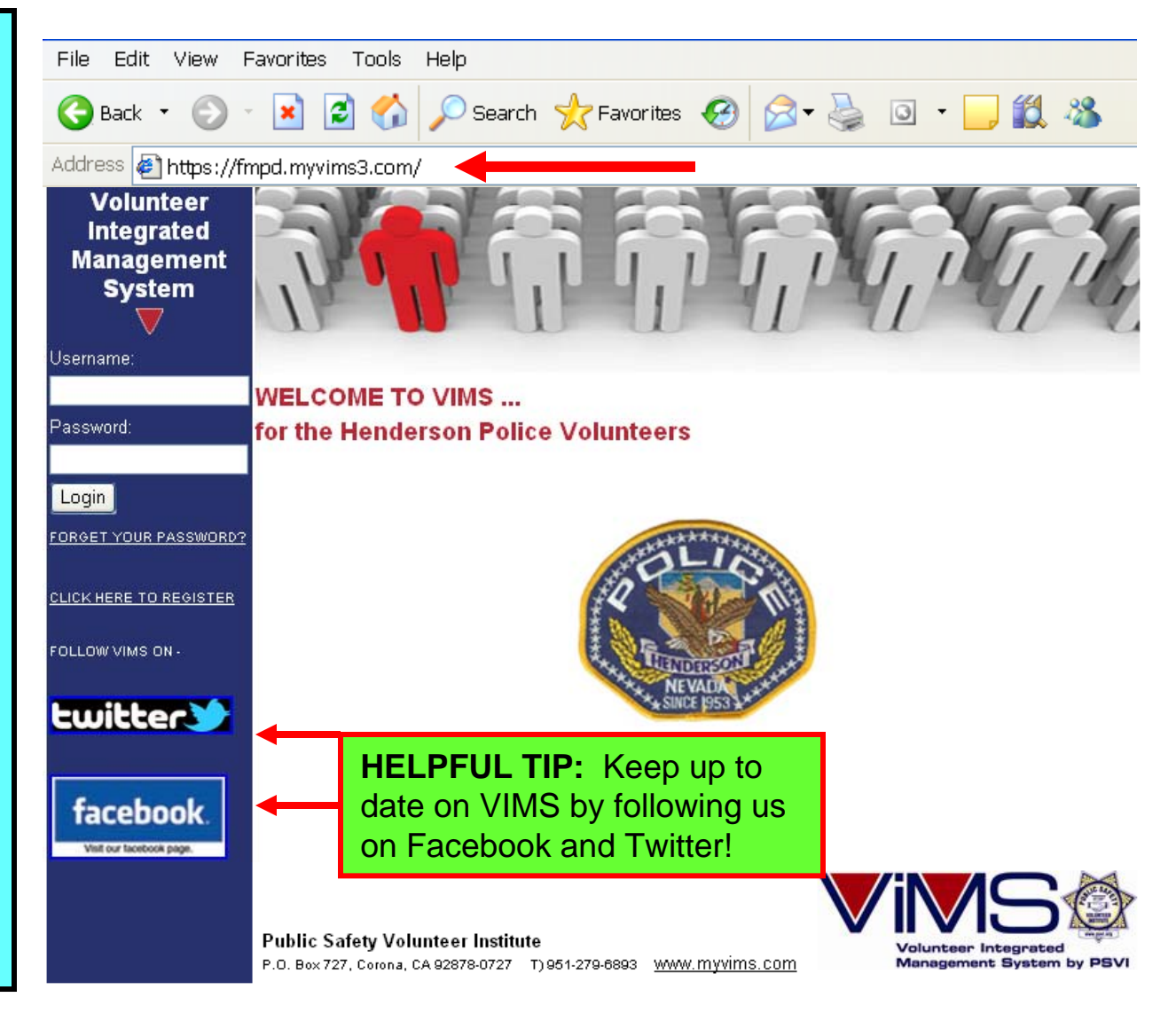

Page 8

Now that you've registered, you have your own VIMS account. You'll know this is vour account because your name will appear at the top along with your total hours logged in VIMS year to date and month to date after you login with your own unique username and password.

Now lets explore VIMS and see what you can do with your account.

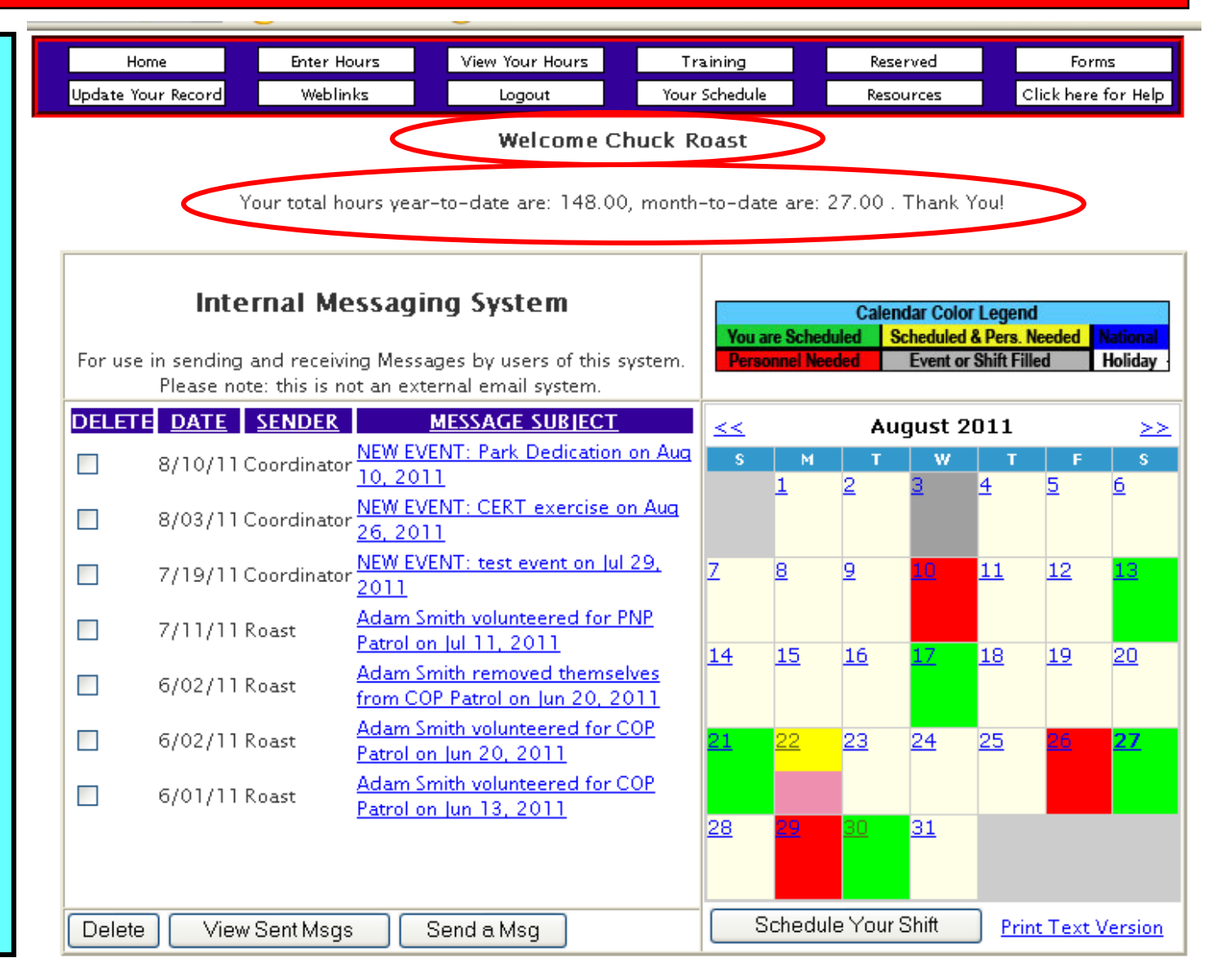

Individual Users Guide; How to Use VIMS.

To the left of your calendar you'll see the box labeled "Internal Messaging System", aka, IMS.

The Internal Messaging System is Not e-mail and should not take the place of e-mail unless you were told other wise. Messages sent via the IMS stay within the VIMS system and can only be viewed by others in the group(s) that you are assigned to. Messages sent and received in the IMS can only be viewed by logging into your VIMS account.

Some automated messages are sent by the VIMS server that may appear in your IMS inbox notifying you of various events, shifts, etc. You should read any messages in your inbox. To send a message, click the "Send a Msg" button.

#### Internal Messaging System

For use in sending and receiving Messages by users of this system. Please note: this is not an external email system.

| DELETE | DATE     | <u>SENDER</u> | MESSAGE SUBJECT                                                                  | ^ |
|--------|----------|---------------|----------------------------------------------------------------------------------|---|
|        | 11/13/11 | Coordinator   | Volunteer Coordinator signed<br>you up for Advanced First Aid<br>on Nov 19, 2011 | = |
|        | 11/08/11 | Coordinator   | NEW EVENT: Ohio state fair on<br>Nov 22, 2011                                    | _ |
|        | 10/28/11 | Coordinator   | <u>NEW EVENT: somerville street</u><br>nights on Oct 30, 2011                    |   |
|        | 10/28/11 | Smith         | Chuck Roast volunteered for<br>patrol shift on Oct 31, 2011                      |   |
|        | 10/21/11 | Coordinator   | Volunteer Coordinator signed<br>you up for Belmont city fair on<br>Oct 24, 2011  |   |
|        | 10/21/11 | Coordinator   | NEW EVENT: Belmont city fair<br>on Oct 24, 2011                                  |   |
|        | 9/26/11  | Smith         | <u>Chuck Roast volunteered for</u><br><u>mark on patrol on Sep 30,</u><br>2011   | * |
| Delete | View:    | Sent Msgs     | Send a Msg                                                                       |   |

#### Individual Users Guide; How to Use VIMS.

#### Fill out the form to create a message:

Select the Group(s) or the Individual(s) to whom this message is to be sent. (Hold down the Ctrl key to select more than one group or more than one individual.)

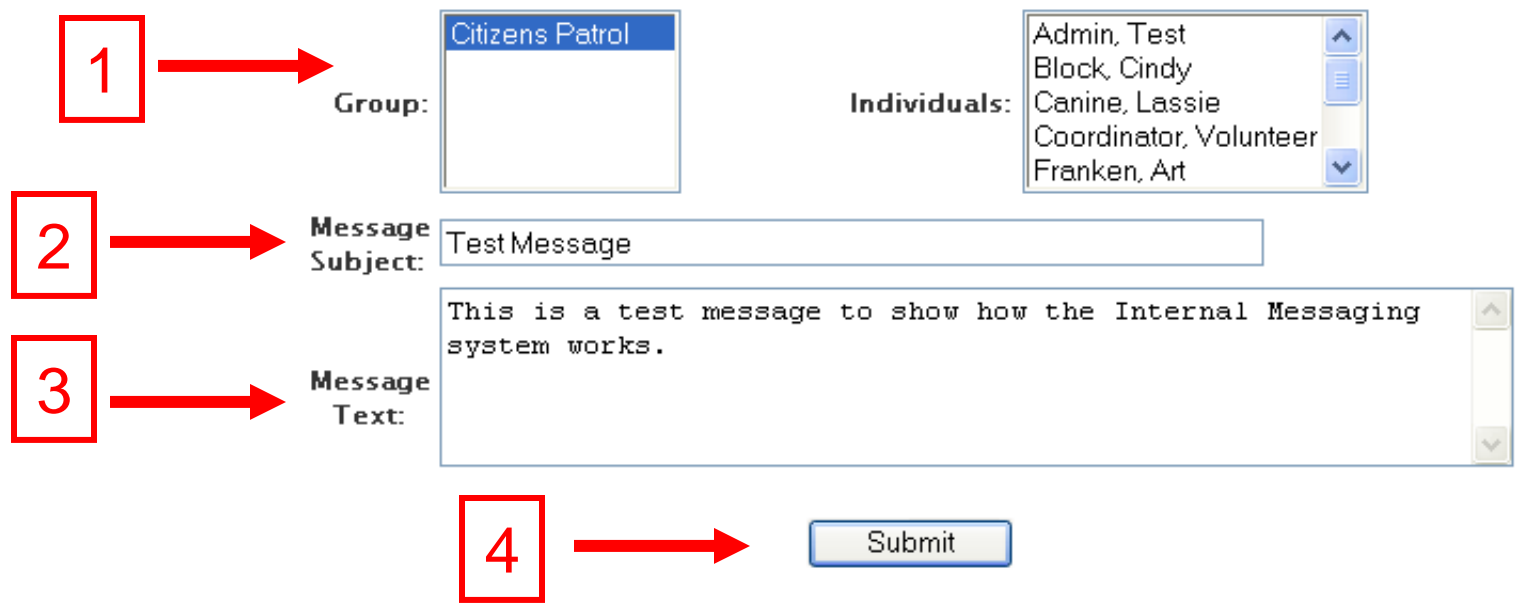

After clicking the "Send a Msg" button this page will appear. Select the group or groups and/or individuals you want the message to go to, enter a title into the "Message Subject" box, then type your message and to send it, click the "Submit" button.

**HELPFUL TIP:** Please remember you will only see the names of the group or groups you are part of in the top boxes. If you are not part of a group, you cannot send a message to that group or persons in it.

Page 11

Below is the "Tab" or "Button" bar you'll use to access many of the features included in your VIMS account. To open any page labeled on the bar, simply move your cursor over the name on the white tab and click it. Go ahead, give it a try, you can't break anything and to return to your home page where the calendar is shown, simply click the "Home" tab as shown by the red arrow below. Now lets learn more about VIMS in detail, please move to the next page.

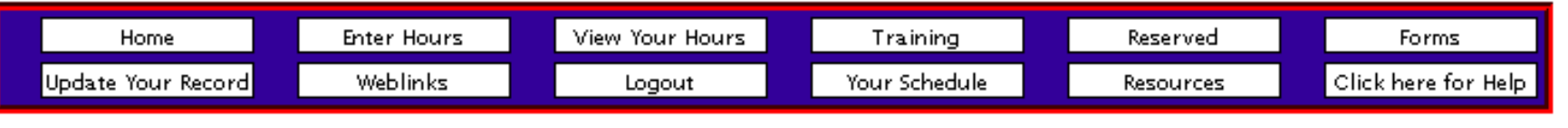

#### Welcome Chuck Roast

Your total hours year-to-date are: 152.00, month-to-date are: 31.00 . Thank You!

Page 12

|                    | Home               | Enter Hours         | View Your H                  | lours Tra       | aining       | Reserved  | Forms               |
|--------------------|--------------------|---------------------|------------------------------|-----------------|--------------|-----------|---------------------|
|                    | Update Your Record | Weblinks            | Logout                       | Your            | Schedule     | Resources | Click here for Help |
|                    |                    | E                   | dit Yo                       | ur Infor        | matio        | n         |                     |
| If you need to     |                    |                     | Name an                      | d Address Info  | rmation      |           |                     |
| update any of the  |                    |                     | First Name:                  | Chuck           |              |           |                     |
| information you    |                    |                     | nischame.                    |                 |              |           |                     |
| entered during the |                    | Mi                  | ddle Name:                   | М               |              |           |                     |
| registration       |                    |                     | Last Name:                   | Roast           |              |           |                     |
| process or was     |                    | Maiden Name or Form | ner Name (if<br>applicable): | NONE            |              |           |                     |
| entered for you,   |                    | Nicknam             | e (optional):                | NONE            |              |           |                     |
| Your Record"       |                    |                     | Address:                     | 25 Grill Road   |              |           |                     |
| button and all the |                    |                     | City:                        | Barbeque        |              |           |                     |
| information you    |                    | Sta                 | te/Province:                 | CA              |              |           |                     |
| entered will be    |                    | Zip/F               | ostal Code:                  | 98765           |              |           |                     |
| shown.             |                    | Mailing A           | ddress Info                  | ormation - If d | ifferent fra | om above  |                     |
| You can undate     |                    | Maili               | ng Address:                  | 25 Grill Road   |              |           |                     |
| edit and/or change |                    |                     | City:                        | Barbeque        |              |           |                     |
| any of this        |                    | Sta                 | te/Province:                 | CA              |              |           |                     |
| information as     |                    |                     | Zip/Postal:                  | 98765           |              |           |                     |
| needed.            |                    |                     | Email                        | Address Inform  | nation       |           |                     |

Individual Users Guide; How to Use VIMS.

|                                                                                   | Home Ente<br>Update Your Record We | r Hours View Your Hours                                          | Training<br>Your Schedule | Reserved<br>Resources | Forms<br>Click here for Hel |
|-----------------------------------------------------------------------------------|------------------------------------|------------------------------------------------------------------|---------------------------|-----------------------|-----------------------------|
| This is where you'll                                                              |                                    | Enter yo                                                         | ur hour                   | S                     |                             |
| enter your hours                                                                  |                                    | To Enter Your Hours as Fix                                       | ed Number, Use T          | his Section           |                             |
| performed which are                                                               | Date Served:                       | November 💌 11 💌, 2011                                            | *                         |                       |                             |
| added and totaled in real time mode and                                           | Number of<br>Hours:                |                                                                  |                           |                       |                             |
| appear on you and                                                                 | Τα                                 | Allow the System to Calcula                                      | ate Your Hours, Us        | e This Section        |                             |
| your coordinator's                                                                | Start:                             | November 💌 11 💌, 2011                                            | ✓ 10 ✓ 30 ✓               | PM 🔽                  |                             |
| VIMS sites as they                                                                | End:                               | November 💌 11 💌, 2011                                            | ▼ 10 ▼: 30 ▼              | PM 💌                  |                             |
| are entered. If you                                                               | Sele                               | ect the Service Type to whicl                                    | h these Hours are t       | to be Allocated       |                             |
| do not have access<br>to a computer, your<br>agency VIMS<br>administrator can log | Service Type:                      | Admin<br>City Park Patrol<br>Front Desk<br>Kennel Duty<br>Patrol |                           |                       |                             |
| and/or edit. delete                                                               | OPTIONAL: If                       | you would like to add notes                                      | about this shift, p       | lease enter them      | below.                      |
| your hours as needed.                                                             | Notes:                             |                                                                  |                           |                       | ~                           |
|                                                                                   |                                    |                                                                  |                           |                       | ~                           |
|                                                                                   |                                    | E                                                                | nter                      |                       |                             |

#### Individual Users Guide; How to Use VIMS.

To enter your hours performed per shift; select the date you performed them, the number of hours you performed **OR** the start and end date and time of your shift and VIMS will calculate the hours for you. Check with your VIMS admin to see which method they want you to use. If you do not have access to a computer, your agency VIMS administrator can log your hours if need be.

Next, if you belong to more than one group within VIMS, select which group you're entering them for, then select the title of the hourly service type you performed. VIMS also allows you to enter Notes regarding your shift if you wish to enter any which can be viewed by your supervisor. Finally, click "Enter" and you're hours will be immediately entered.

#### Enter your hours To Enter Your Hours as Fixed Number, Use This Section Date Served: September 🔽 4 2011 🔻 Number of Hours: 6 To Allow the System to Calculate Your Hours, Use This Section 2011 🔽 1 🗸 - 00 🔽 🛛 PM 🔽 September 🔽 4 🔽 Start: September 🗙 4 💌 2011 🔽 5 🗸 00 🗸 PM 🗸 End: Select the Group to which these Hours are to be Allocated Admin Citizens Patrol Group Name: Select the Service Type to which these Hours are to be Allocated Admin Front Desk Kennel Duty Service Type: Patrol Records Bureau OPTIONAL: If you would like to add notes about this shift, please enter them below. Notes: Enter

#### Individual Users Guide; How to Use VIMS.

After you click "Enter" on your "Enter Your Hours" page, you'll see this page next confirming the hours you entered. Please check them now to make sure they are correct along with the date. If you made a mistake, we'll show you on the next slide how to correct them.

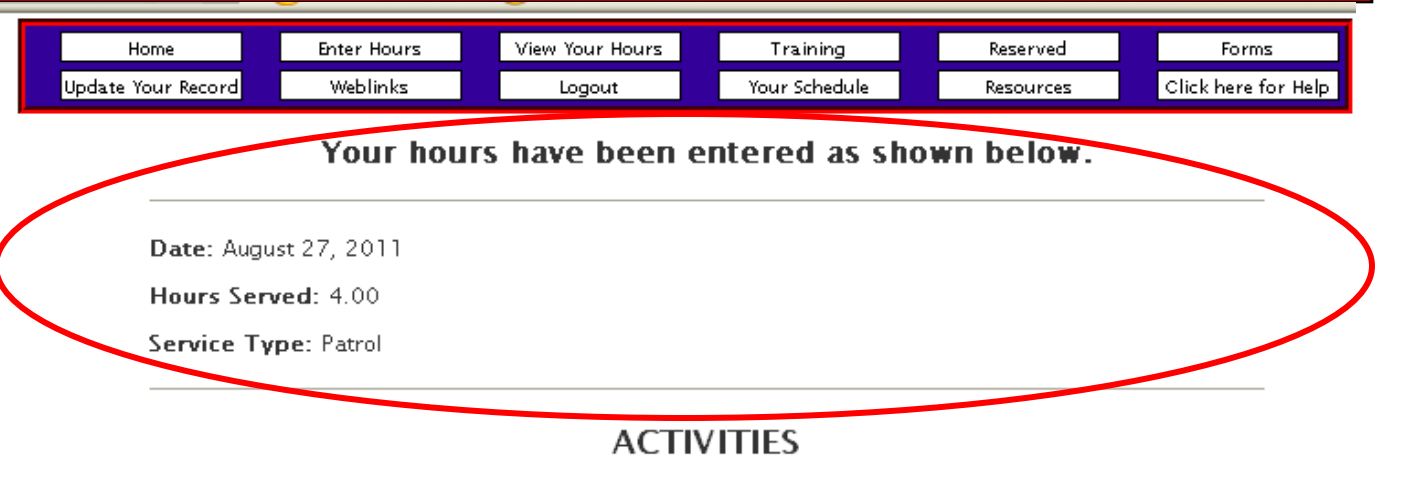

If you would like to enter activities performed during these hours, please complete the information below.

PLEASE NOTE: If more than one person performed the activity, only one of the individuals should log the activity to avoid duplicate entries.

If your agency tracks the activities you did during your shift, this is where you'll enter them. If none are tracked, then no Activities will be shown. To enter the number of times you performed an activity, simply enter the number in the box next to the title then click "Enter". Your agency may also use this section to track miles and items other than activities.

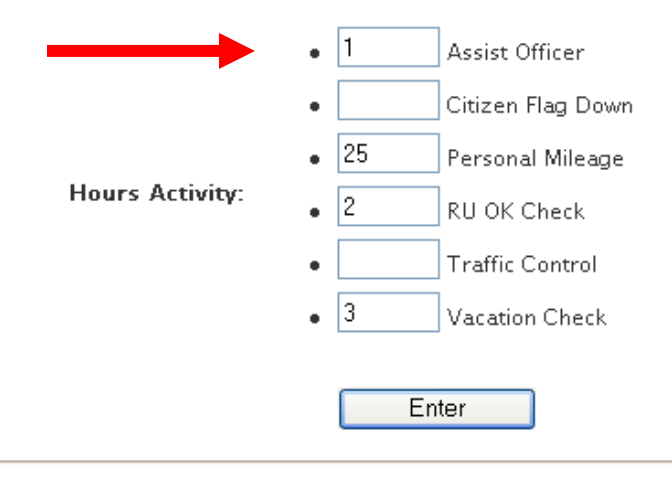

#### Individual Users Guide; How to Use VIMS.

|                                                                        | Home               |             | Enter Hou     | urs 📃 View Your He | ours T             | raining      | Reserved        |
|------------------------------------------------------------------------|--------------------|-------------|---------------|--------------------|--------------------|--------------|-----------------|
|                                                                        | Update Your Record |             | Weblink       | s Logout           | You                | r Schedule   | Resources       |
| If you'd like to view,<br>confirm, edit or delete<br>your hours and/or |                    |             |               |                    | /olun              | teered       |                 |
| button The first page                                                  |                    | Edit        | Delete        | Date Volunteered   | <u>Total Hours</u> | Service Type | Group           |
| will show your hours                                                   |                    | <u>Edit</u> | <u>Delete</u> | 08 - 27 - 2011     | 4.00               | Patrol       | Citizens Patrol |
| entered. Using the                                                     |                    | <u>Edit</u> | Delete        | 08 - 01 - 2011     | 6.00               | Patrol       | Citizens Patrol |
| "Edit" link will allow you                                             |                    | Edit        | Delete        | 08 - 01 - 2011     | 21.00              | Admin        | Admin           |
| to edit the hours on                                                   |                    | Edit        | Delete        | 07 - 04 - 2011     | 6.00               | Patrol       | Admin           |
| that line. If you need                                                 |                    | Edit        | Delete        | 06 - 26 - 2011     | 4.00               | Patrol       | Citizens Patrol |
| a specific date you can                                                |                    | Edit        | Delete        | 06 - 04 - 2011     | 3.00               | Patrol       | Citizens Patrol |
| do that also by clicking                                               |                    | Edit        | Delete        | 06 - 02 - 2011     | 1.00               | Patrol       | Citizens Patrol |
| the "Delete" link to the                                               |                    | Edit        | Delete        | 06 - 02 - 2011     | 4.00               | Patrol       | Citizens Patrol |
| far left of the page.                                                  |                    | <u>Edit</u> | <u>Delete</u> | 06 - 01 - 2011     | 4.00               | Front Desk   | Admin           |
| To view your activities                                                |                    | <u>Edit</u> | <u>Delete</u> | 06 - 01 - 2011     | 3.00               | Admin        | Admin           |
| entered, click the link                                                |                    | <u>Edit</u> | <u>Delete</u> | 06 - 01 - 2011     | 4.00               | Patrol       | Citizens Patrol |
| marked "Click here to                                                  |                    | Edit        | <u>Delete</u> | 05 - 31 - 2011     | 4.00               | Front Desk   | Admin           |
| view your hours activities".                                           |                    |             |               | 1                  |                    |              |                 |

Individual Users Guide; How to Use VIMS.

HomeEnter HoursView Your HoursTrainingReservedFormsUpdate Your RecordWeblinksLogoutYour ScheduleResourcesClick here for Help

## Activities Performed while Volunteering

| Edit        | Delete        | Date Volunteered | Activity       | Number |
|-------------|---------------|------------------|----------------|--------|
| <u>Edit</u> | <u>Delete</u> | 08 - 01 - 2011   | Vacation Check | 3      |
| <u>Edit</u> | <u>Delete</u> | 08 - 01 - 2011   | RU OK Check    | 2      |
| <u>Edit</u> | <u>Delete</u> | 07 - 04 - 2011   | RU OK Check    | 4      |
| <u>Edit</u> | <u>Delete</u> | 06 - 26 - 2011   | RU OK Check    | 3      |
| <u>Edit</u> | <u>Delete</u> | 06 - 26 - 2011   | Vacation Check | 2      |
| <u>Edit</u> | <u>Delete</u> | 06 - 26 - 2011   | Assist Officer | 1      |
| <u>Edit</u> | <u>Delete</u> | 06 - 02 - 2011   | Vacation Check | 2      |
| <u>Edit</u> | <u>Delete</u> | 06 - 02 - 2011   | Assist Officer | 1      |
| <u>Edit</u> | <u>Delete</u> | 06 - 02 - 2011   | RU OK Check    | 3      |
| <u>Edit</u> | <u>Delete</u> | 05 - 07 - 2011   | RU OK Check    | 4      |
| <u>Edit</u> | <u>Delete</u> | 05 - 07 - 2011   | Vacation Check | 3      |
| <u>Edit</u> | <u>Delete</u> | 05 - 07 - 2011   | Assist Officer | 1      |
| <u>Edit</u> | <u>Delete</u> | 04 - 20 - 2011   | RU OK Check    | 3      |
| <u>Edit</u> | <u>Delete</u> | 04 - 20 - 2011   | Vacation Check | 2      |
|             |               |                  |                |        |

If you'd like to view, confirm, edit or delete your activities, this is the page to do so. Using the "Edit" link will allow you to edit the activities on that line. If you need to delete a specific activity for a specific date, you can do that also by clicking the "Delete" link to the far left of the page.

To exit this page, click the "Home" button to return to your home VIMS account page.

#### Individual Users Guide; How to Use VIMS.

VIMS users may also log training classes completed IF they were set up by your VIMS admin in the VIMS training module. If no classes were set up, then nothing will appear on this page. Only your VIMS admin can set up training classes to be logged and tracked.

Once logged, VIMS begins tracking when the class is next due.

VIMS Admins may also log users training classes if need be. Please note some classes may only be logged by your admin as seen in the example to the right marked "Admin Log Only".

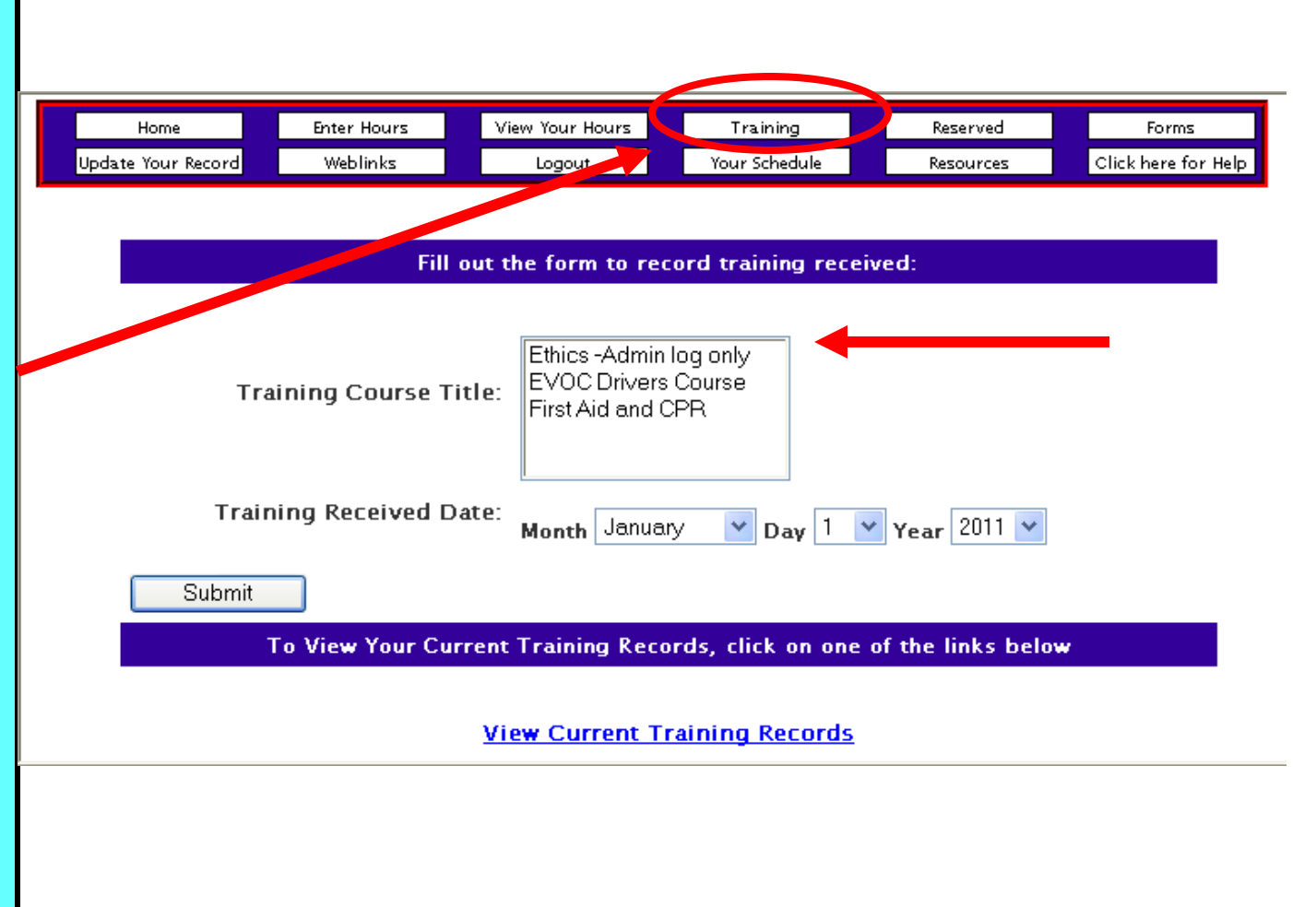

#### Individual Users Guide; How to Use VIMS.

To View Your Current Training Records, click on one of the links below

Clicking the "View Current Training Records" link will display any classes you've logged as taken or were logged for you by your VIMS Admin, supervisor, coordinator, etc.

If you accidentally logged a class as taken and need to delete the record, you can do that on this page also. View Current Training Records

View Training Due

## View Your Training Records

| Edit        | Delete        | <u>Training</u>     | Date Received | Number of Hours |
|-------------|---------------|---------------------|---------------|-----------------|
| <u>Edit</u> | <u>Delete</u> | Ethics              | 01-28-2010    | 4.00            |
| <u>Edit</u> | <u>Delete</u> | EVOC Drivers Course | 01-01-2011    | 8.00            |
| <u>Edit</u> | <u>Delete</u> | First Aid and CPR   | 02-15-2009    | 8.00            |

Page 20

To View Your Current Training Records, click on one of the links below

Clicking the "View Training Due" link will display any classes you're due to take, the last time you took the class (if applicable), and if past due, how many days.

This page only displays information and nothing can be changed on it.

If you disagree with any of the information displayed regarding your training, contact your supervisor as VIMS only displays what it's programmed to, it does not set your schedule.

#### View Current Training Records

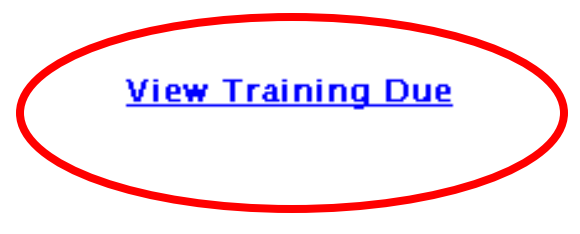

## **Training Due**

| <u>Training</u>     | Last Received | <u>Date Due</u> | <u>Days Past Due</u> |
|---------------------|---------------|-----------------|----------------------|
| Ethics              | 01-28-2010    |                 | Current              |
| First Aid and CPR   | 02-15-2009    | 02-15-2011      | -202                 |
| EVOC Drivers Course | 01-01-2011    | 01-01-2012      | Current              |

#### Individual Users Guide; How to Use VIMS.

Each VIMS user account includes an integrated calendar and scheduling system. Color codes alert users to when they are scheduled to work, when personnel are needed, when shift partners are needed and more.

The color Red indicates a supervisor or coordinator of your group(s) is inviting people to sign up for an event that day. Green indicates you are signed up to work a shift or event on that day. Pink indicates another person in your group is requesting a shift partner. Yellow is a combination of Red and Green and indicates you are scheduled for something that day And there is an event requiring people that day. Grey indicates an event or shift is scheduled that day but you can wait list yourself if you'd like in case someone else cancels themselves.

To sign up or get more details about any event, click on the calendar day and then click on the name of the event shown in a blue link that will appear next in a separate page.

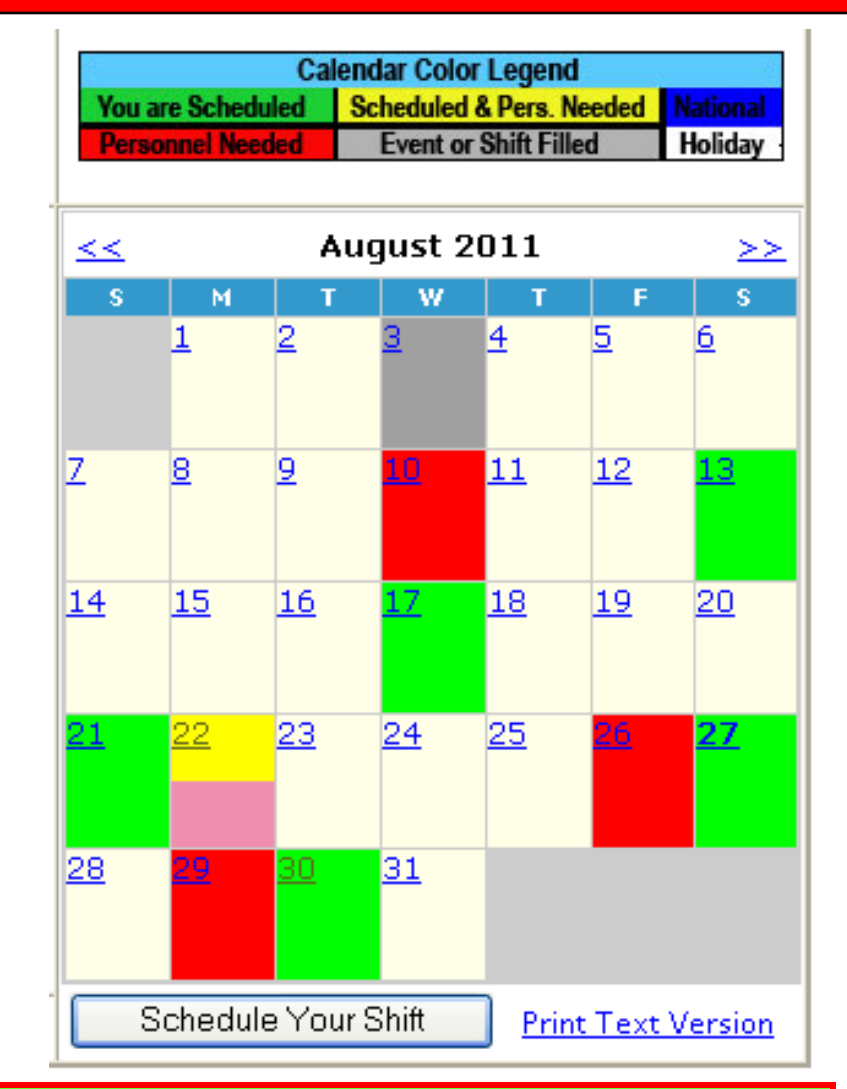

**HELPFUL TIP:** To view a text version and/or print a copy of the events and/or shifts scheduled on the calendar, click the link at the bottom of the calendar labeled "Print Text Version" for easy viewing.

#### Individual Users Guide; How to Use VIMS.

Another powerful feature of VIMS in the integrated calendar and scheduling system is our exclusive "One Button Buddy" feature which makes finding a shift partner easy. Simply schedule your desired shift date and time, submit your request and automatically send it to all users in your group. One click by a another user partners them with you turning your calendar day green.

We'll show you how to schedule shifts and respond to event request in a few slides.

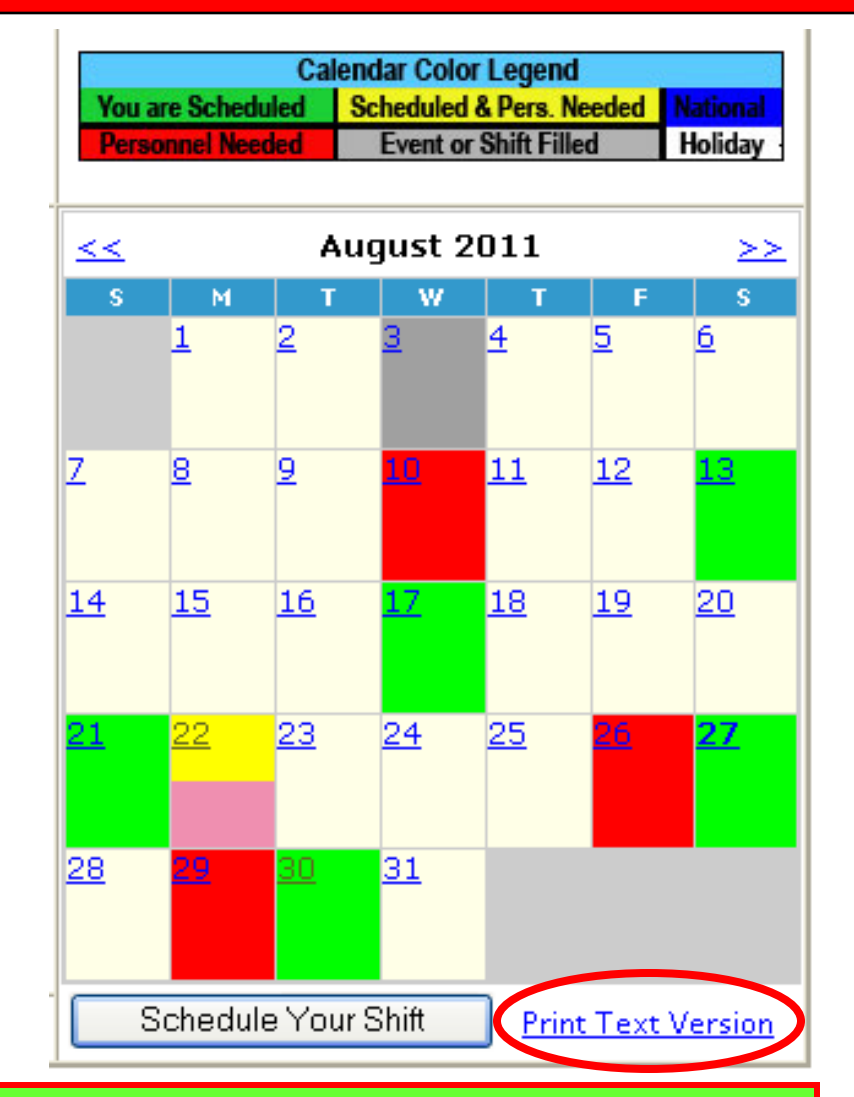

**HELPFUL TIP:** To view a text version and/or print a copy of the events and/or shifts scheduled on the calendar, click the link at the bottom of the calendar labeled "Print Text Version" circled in red above.

#### Individual Users Guide; How to Use VIMS.

**HELPFUL TIP:** By default, the printed version of your calendar, as seen in the example below, will show the current month. To change the date range, use the calendar tabs to move forward or back in time.

Our calendar "Print Text Version" feature allows you to display and/or print a view of upcoming and scheduled events for the month or any date range you select along with any personnel and resources assigned to the event or shift.

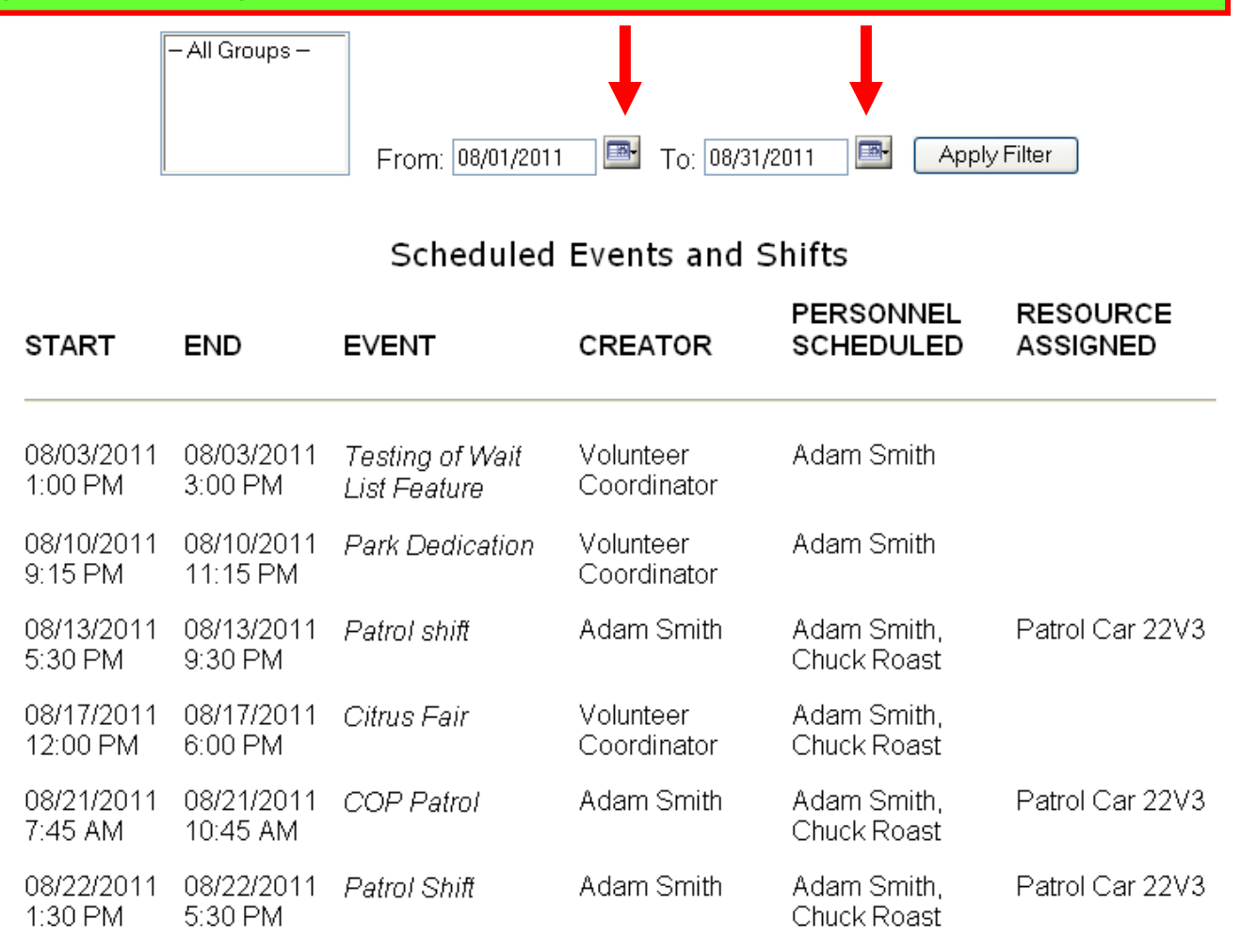

#### Individual Users Guide; How to Use VIMS.

VIMS users can schedule their shifts and/or request a shift partner in as little as four simple steps. Users also have the ability to send their request to other users in their group via email for instant notification and response. Users can also reserve a "resource" such as vehicles if they are entered into the system by your VIMS Admin.

Please only send e-mail notification if others Need to Know you are working or you need a shift partner.

The next few pages will show you how to use the VIMS calendar system. Shift Title: Enter a name for your shift such as: Bob and Mary on Patrol Use this function to select ✓ 28 ✓ 2011 ✓ 1 45 💌 AM 💊 Start: August the Start and End date End: August ✓ 28 ✓ 2011 ✓ 1 45 💙 AM 💙 and time for your shift. Optional: Use the Group: Partner(s): function on the left to Admin Use the function on the Block, Cindy select and schedule Citizens Patrol left to select the name of Canine, Lassie one other person for the group or unit you are Franken, Art D your shift that will Letterman, James David a member of. appear on their Smith, Adam Robert calendar in green Do you need a partner for this shift? If so, click "Yes" next to "Partners Needed" and enter the number of Partners Needed: OYes 💿 No partners needed. Your request for a partner will appear on that calendar date in the color pink for your group. If you check the box at the bottom of this page marked "Check this box to send a message to your group announcing this event:", an Number of Partners: external e-mail will be sent to the members of your group. Optional: Use the space below to enter information regarding your shift, if needed Check this box if you need to schedule a resource for your shift. Add Resource: After the "Submit Shift" button is clicked, a new page will open allowing you to select from the available resources." Check this box to send a message to your group announcing this event: To Submit your shift, click the Submit Shift button to the right.

Page <u>25</u>

#### Individual Users Guide; How to Use VIMS.

Please complete the form below to schedule your shift and reserve a resource, if needed

To schedule your shift begin by typing in the top box labeled "Shift Title" a title to describe what you're doing such as "Front Desk Duty". Next select the start and end date, usually the same date, of your shift and the start and end time. Next select which group you're performing you shift under. If you need a partner then click the "Yes" button and enter how many which is usually one.

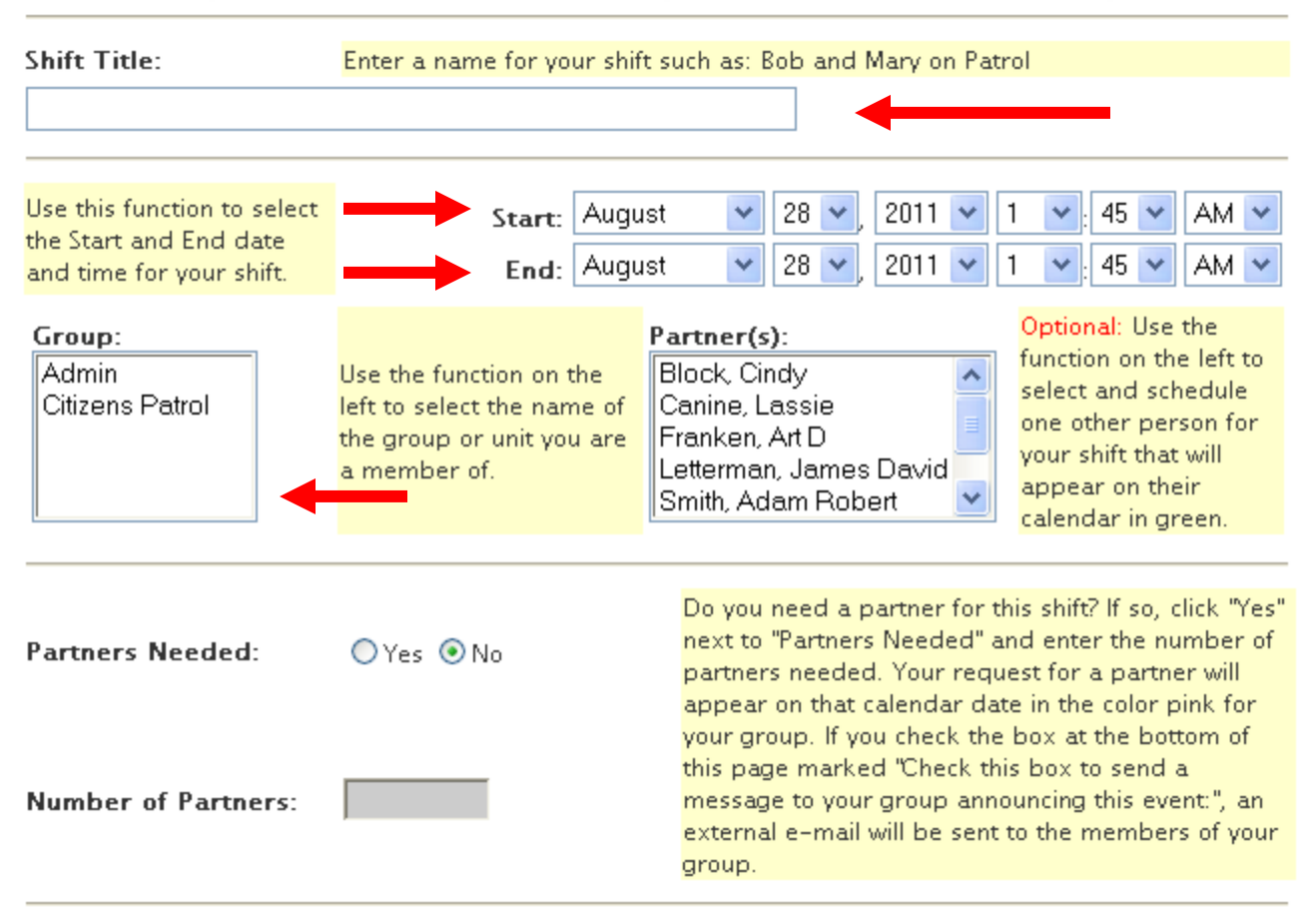

Please complete the form below to schedule your shift and reserve a resource, if needed

#### Individual Users Guide; How to Use VIMS.

If you need to add a note for others to read when you schedule your shift, enter it in this box but only if you need to. An example maybe, "My regular partner is on vacation, I need someone to work with this shift"

If your VIMS Admin set up resources to reserve for your shift, click the "Add Resource" box and when you're finished and submit your shift, another page will appear to select an available resource. If you want to send an e-mail to everyone in your group announcing your shift, click the last box to do so but Only if they need to know or you're requesting a partner. Finally click "Submit Shift" to finish.

| o Submit your shift, click the putton to the right. | Submit Shift                                                                                                    |
|-----------------------------------------------------|----------------------------------------------------------------------------------------------------|
| Check this box to ser                               | nd a message to your group announcing this event: 🗌                                                                                                    |
| Add Resource: 🗌                                     | Check this box if you need to schedule a resource for your shift<br>After the "Submit Shift" button is clicked, a new page will open<br>allowing you to select from the available resources." |
|                                                     | ~                                                                                                    |
|                                                     |                                                                                                    |
|                                                     |                                                                                                    |
|                                                     |                                                                                                    |

Page 27

#### Reserve a Resource for the Event: Patrol Shift

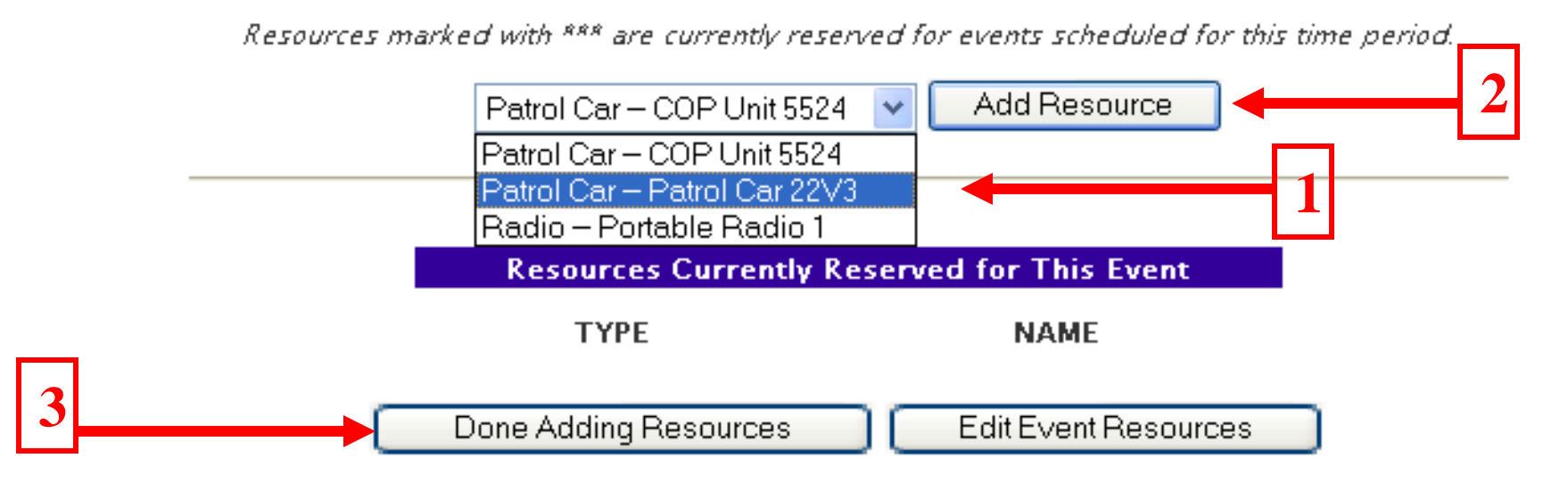

Pictured above is what your VIMS page will look like IF your VIMS administrator has set up Resources to be reserved. Resources can be anything from a vehicle, portable two-way radio, flashlights, meeting rooms, cell phones or whatever resources your agency or unit may provide it's personnel to perform their tasks.

If no resources are set up in your system, then no names will appear. To reserve a resource, in step one, select the resource by clicking on the name to highlight it. Step two, click the button "Add Resource". Step three, click the button "Done Adding Resources" when you're done. You can select multiple resources if they are available. If a resource is already reserved, the name will appear in **Red** with \*\* on both sides of the name.

#### Individual Users Guide; How to Use VIMS.

| 🖂 R           | eque                        | st for                       | a Shi                      | ft Part                       | ner -                      | Messa                            | ge (P                      | lain Te                     | ext)               | )                              |                         |                           |                        |                          |                                      | . lė            | PX |
|---------------|-----------------------------|------------------------------|----------------------------|-------------------------------|----------------------------|----------------------------------|----------------------------|-----------------------------|--------------------|--------------------------------|-------------------------|---------------------------|------------------------|--------------------------|--------------------------------------|-----------------|----|
| i Eil         | e <u>E</u> dit              | ⊻iew                         | Insert                     | F <u>o</u> rmat               | <u>T</u> ools              | <u>A</u> ctions                  | Help                       | Contrib <u>u</u> t          | te ,               | Adobe <u>P</u> DF              | =                       |                           |                        |                          |                                      |                 |    |
|               | <u>R</u> eply               | 🙈 Reply                      | to A <u>l</u> l   🛛        | 🗟 For <u>w</u> ard            | :   🛃 🛙                    | 🐚 Save į                         | <u>4</u> s   🔻             | -   🙆                       | <u>}</u> ×         | (  🔺 🗝                         | 🔻 - A                   | t   a] .                  | 🕜 Sa                   | ve <u>A</u> s            | -                                    |                 |    |
| Ct            | Open Ir                     | i Contribu                   | ite 📠 Pu                   | ublish To V                   | Vebsite                    | 👼 Post 1                         | Fo Blog                    | -                           |                    |                                |                         |                           |                        |                          |                                      |                 |    |
| Fro           | om: a                       | nnounceme                    | ent@myvin                  | ns.com                        |                            |                                  |                            |                             |                    |                                |                         | Sent                      | : Thu 1                | 2/10/2009                | 9 11:18 F                            | м               |    |
| To<br>Cc      | : a<br>:                    | temister@p                   | svi.org                    |                               |                            |                                  |                            |                             |                    |                                |                         |                           |                        |                          |                                      |                 |    |
| Sul           | bject: R                    | equest for                   | a Shift Par                | rtner                         |                            |                                  |                            |                             |                    |                                |                         |                           |                        |                          |                                      |                 |    |
| A<br>re<br>wh | reque:<br>giste:<br>lich si | st for<br>r for t<br>hould k | a shif<br>hs shi<br>e shad | t partn<br>ft, ple<br>ed in p | er has<br>ase lo<br>ink or | s been n<br>og in to<br>n your o | made b<br>o your<br>calend | y Chuck<br>VIMS a<br>ar. If | Ros<br>ccou<br>anc | ast for<br>int and<br>other pe | a sh:<br>clic]<br>erson | ift on<br>c on t<br>has a | 12 -<br>he da<br>lread | 28 -<br>y show<br>y resp | 2009.<br>n abo <sup>.</sup><br>onded | To<br>ve<br>and | 1  |

there is no longer a partner needed, the day will be shaded in grey on your calendar.

Pictured above is an actual e-mail sent by our VIMS demonstration system to a user stating user Chuck Roast has requested a partner for his shift on 12-28-09. To send an e-mail to others in your group announcing you need a shift partner, simply check the option box "Send announcement to others in your group" and our VIMS server will automatically send a copy of the e-mail within 1 minute to all the VIMS users in your group. Only use this feature if you need to let others know you're requesting a shift partner or you were told to do so by your VIMS Admin.

#### Individual Users Guide; How to Use VIMS.

To respond to a request for personnel needed for an event, as indicated in Red, or a shift partner, indicated in Pink or yellow day on your calendar, simply click on that day and a new page will appear as we show on the next page. Dates shown in Grey indicated there is an event or shift scheduled however it's filled but you can still add yourself to the wait list should someone else remove themselves from the event or shift.

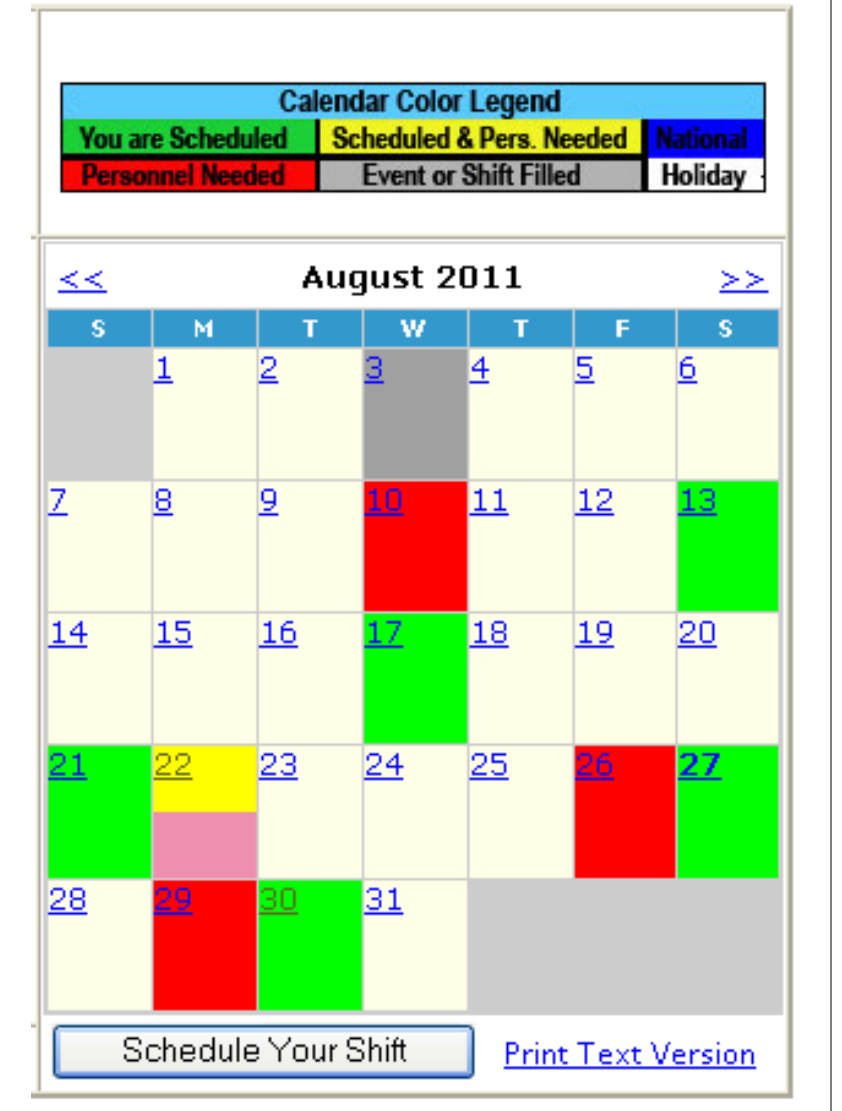

Red =Personnel Needed for an event. Pink = Partner needed. Green = Your Scheduled. Grey = **Event or** shift filled. Yellow = Your scheduled & personnel needed.

#### Individual Users Guide; How to Use VIMS.

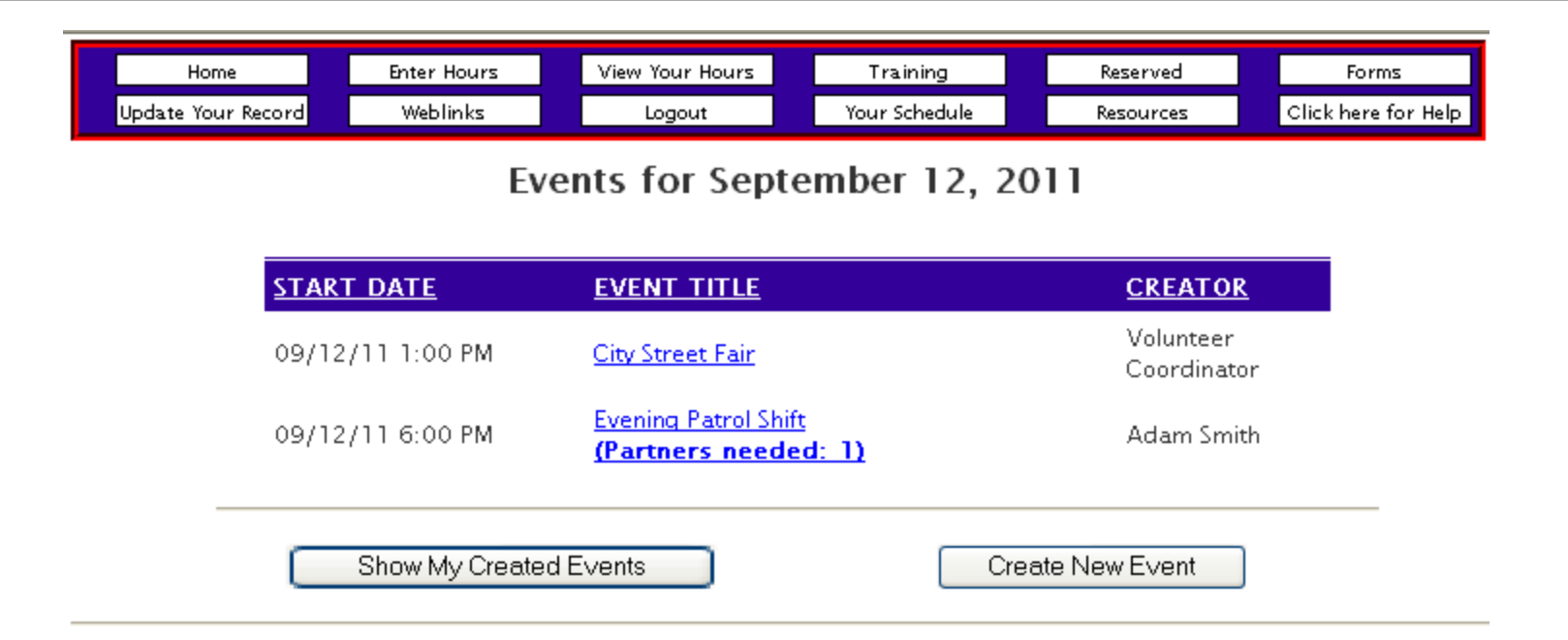

The above example shows what the next page will look like. In this case there are two needs showing, one posted by the unit coordinator for an event titled "City Street Fair" and the second need for a shift partner titled "Evening Patrol Shift" and also states how many partners are needed.

The person's name who created the event or shift will appear under the far right heading titled "Creator". To get more details about any posting or to sign up for it, simply click on the blue link listed under "Event Title" and another page will open as see on the next page.

#### Individual Users Guide; How to Use VIMS.

**NOTE:** When a VIMS administrator creates an event, they have the ability to also create and list personnel needs by assignment. For example, if you have a recruiting booth at an event, a need may be listed as "Staff Recruiting Booth".

If you see specific needs listed in the area to the right, circled in **red**, you must select one of those needs from the drop down list, shown by the **green** arrow to sign up.

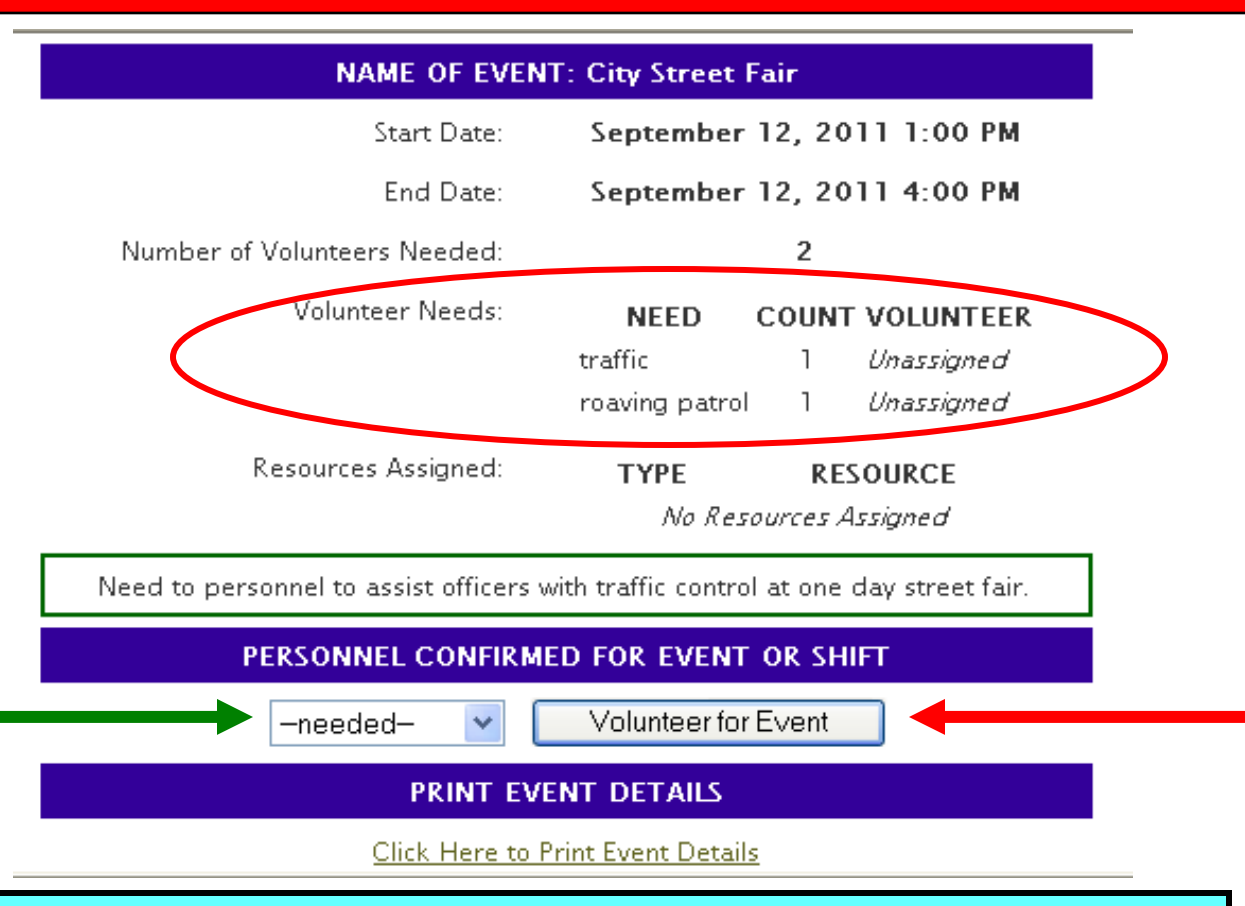

As seen in the above example, this page will show you the details of the posting such as the start and end of the shift in date(s) and time and how many personnel are needed. Also listed are any resources assigned to the event and any special notes the creator of the event or shift entered about the posting. The lower part of the posting will also note the names of those who may have already signed up for it. If you want to sign up for this event or shift, simply click the button, "Volunteer for Event" and your calendar will turn green showing you are now signed up to work it.

#### Individual Users Guide; How to Use VIMS.

| NAME OF EVE                  | NT: Advanced First Aid                     |
|------------------------------|--------------------------------------------|
| Start Date:                  | November 19, 2011 9:00 AM                  |
| End Date:                    | November 19, 2011 4:00 PM                  |
| Number of Volunteers Needed: | FULL 1 volunteers for 1 positions          |
| Volunteer Needs:             | NEED COUNT VOLUNTEER<br>No Volunteer Needs |
| Resources Assigned:          | TYPE RESOURCE<br>No Resources Assigned     |
| PERSONNEL CONFI              | RMED FOR EVENT OR SHIFT                    |
| R                            | oast, Chuck                                |
| -needed- 🗸                   | Sign Up for Wait List                      |

If an event or shift posting appears in Grey color on your calendar it means the event is full and no more personnel are required. However if you'd like, you may add yourself to a "Wait List" should someone who is currently signed remove themselves. To add yourself to the event "Wait List", simply click the button marked "Sign Up for Wait List". If someone who is already signed up removes themselves and you are the first person on the wait list, you'll automatically move up and be assigned to the event and receive an e-mail notifying you. **SPECIAL NOTE:** when wait listed, your calendar will turn Green that day however it does not mean you are assigned unless you receive an Internal Message and/or an external e-mail stating you have been assigned to it.

#### Individual Users Guide; How to Use VIMS.

| NAME OF EVENT: s             | omerville street nights      |  |  |  |  |  |
|------------------------------|------------------------------|--|--|--|--|--|
| Start Date:                  | October 30, 2011 3:45 PM     |  |  |  |  |  |
| End Date:                    | October 30, 2011 10:45 PM    |  |  |  |  |  |
| Number of Volunteers Needed: | 3                            |  |  |  |  |  |
| Volunteer Needs:             | NEED COUNT VOLUNTEER         |  |  |  |  |  |
|                              | traffic 2 Unassigned         |  |  |  |  |  |
|                              | roaving patrol 1 Unassigned  |  |  |  |  |  |
|                              | roaving patrol 1 Cindy Block |  |  |  |  |  |
| Resources Assigned:          | TYPE RESOURCE                |  |  |  |  |  |
|                              | No Resources Assigned        |  |  |  |  |  |
| kdkdkdkdkdkd                 | kdkdkdkdkdkd                 |  |  |  |  |  |
| PERSONNEL CONFIRM            | ED FOR EVENT OR SHIFT        |  |  |  |  |  |
| Block, Cindy -               | - roaving patrol             |  |  |  |  |  |
| Remove r                     | me from Event                |  |  |  |  |  |
| PRINT EV                     | ENT DETAILS                  |  |  |  |  |  |
| Click Here to                | Print Event Details          |  |  |  |  |  |

To remove yourself from an event or shift that you've signed up for, simply open the event details by clicking on the date on your calendar and click the button, "Remove me from Event" and your calendar will turn back to Red or Pink indicating you are no longer scheduled for this.

**SPECIAL NOTE:** Your VIMS administrator has the ability to automatically limited the number of days in advance that you can remove yourself from an event. You should check with them to see what your unit policy is, if any, so you'll know if you need to find someone to fill your slot if you have to cancel.

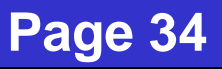

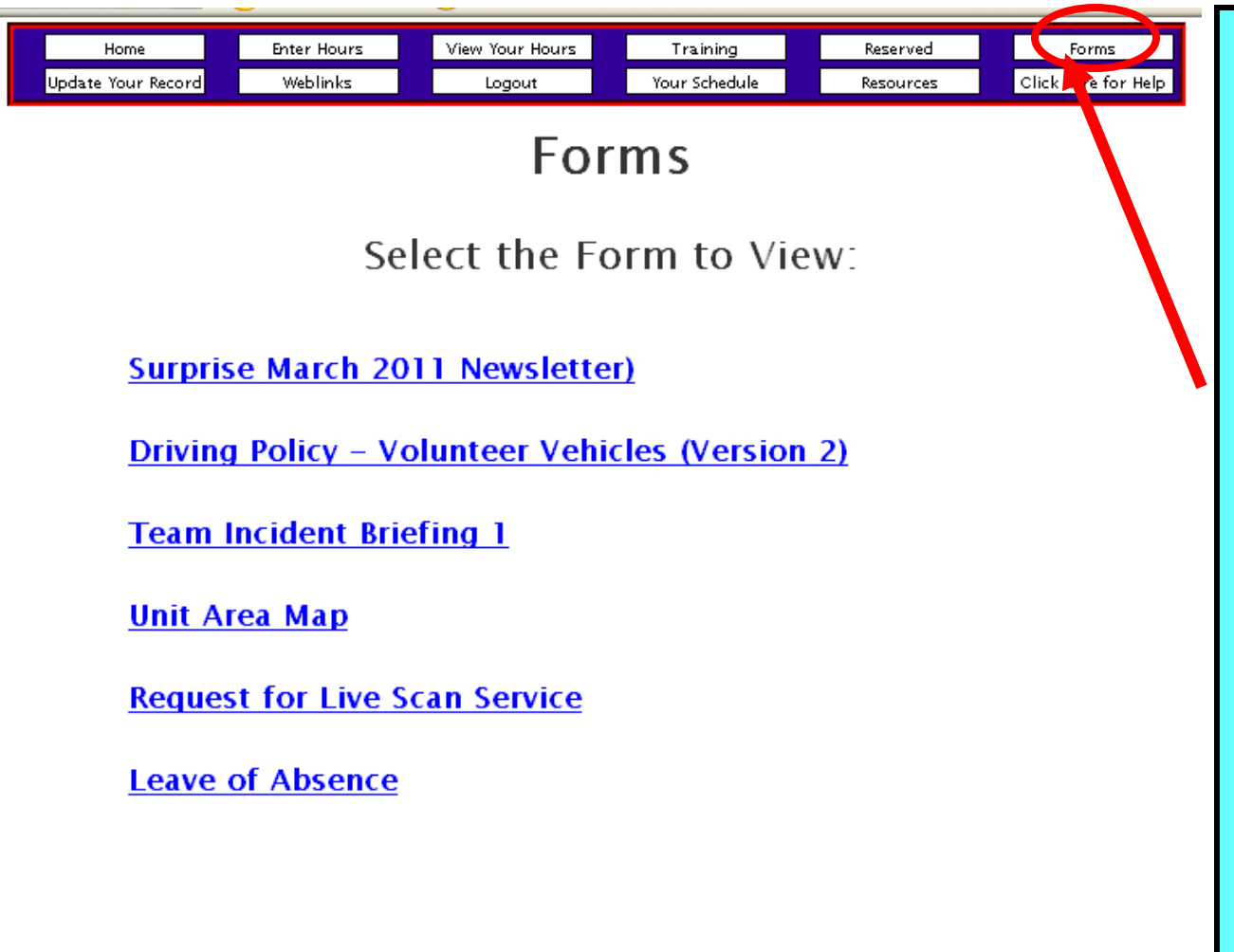

VIMS administrators may add any forms to the forms page they wish to make available to you. Examples may include newsletters, forms, policies and procedures, training documents, etc.

Forms created with software such as Adobe Professional .pdf version may allow you to fill in the form online to print or save locally to your computer and route it via your own external e-mail.

Note, the form titles you see to the left are only examples from our VIMS demonstration site and may not reflect your site, if any at all.

#### Individual Users Guide; How to Use VIMS.

 Home
 •
 Fature Hours
 •
 Training
 •
 Reserved
 •

 Update Your Record
 •
 Weblinks
 •
 Logout
 •
 Your Schedule
 •
 Resources
 •

## Informative Links on the Web

Your Agency's Policy and Procedure Manual

America's Most Wanted
Nationwide Daily Police News and Articles

Los Angeles Police Department

Public Safety Volunteer Institute

VIMS Product Information Page

Your agency VIMS administrator may add any website links they wish to for easy access by you while logged into your individual VIMS account.

We've also added a few popular ones that you may enjoy viewing so please take a moment to click on the "Weblinks" tab to see what's there.

#### Individual Users Guide; How to Use VIMS.

Page 36

Forms

Help / FAQs

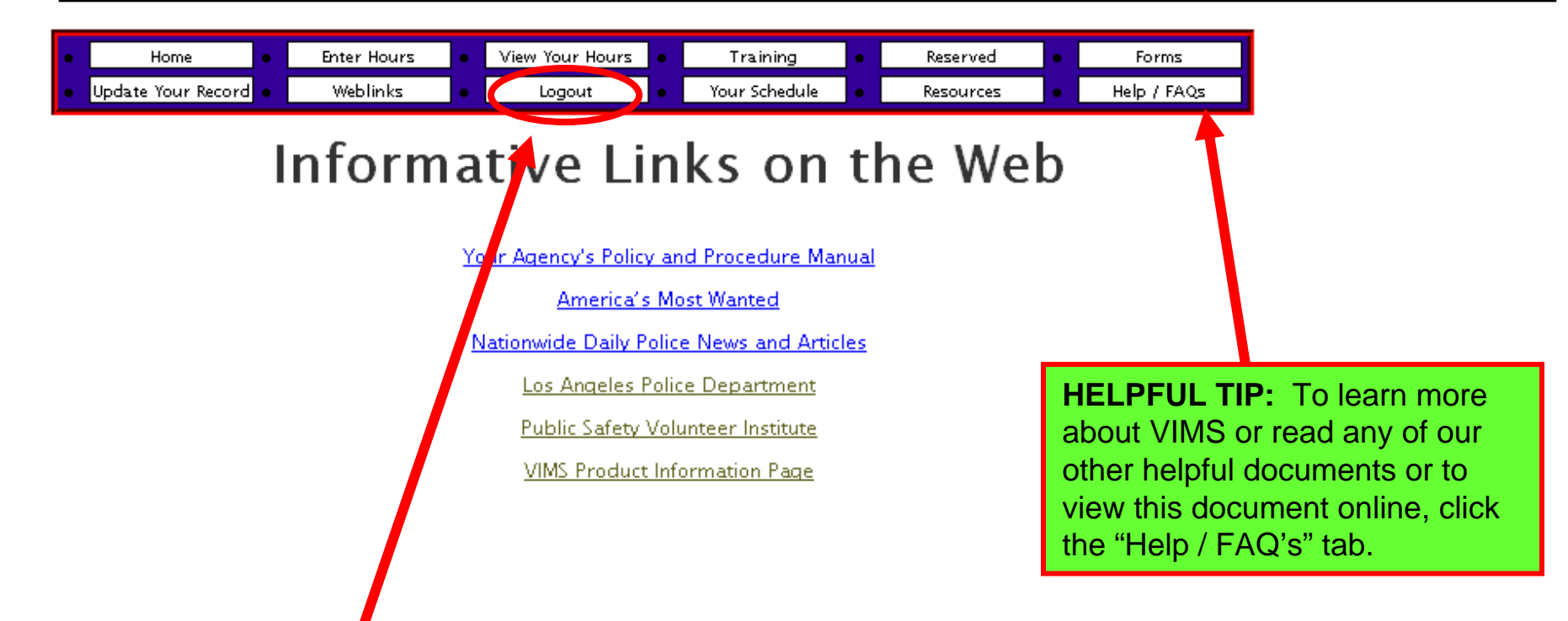

When you're finished using your VIMS account for logging hours, viewing events or whatever purpose you logged in for, please be sure to log out by clicking the "Logout" tab show above. Leaving your VIMS account open at all times without a need to may create a security risk to your personal information if you're in a public area where strangers can walk by and view your site so be sure to log out when your done!

#### Individual Users Guide; How to Use VIMS.

# Good Job, You're Done!

Thank you for taking the time to learn how to use your VIMS account.

Please send any comments or suggestions to us at info@myvims.com

If you need help, please contact agency VIMS admin first before contacting us as the issue you're having may be a simple one. If you do contact us, please give us your name, agency, and as many details as possible of the problem so we can understand it and help you. Please forward any help request to: help@myvims.com and we'll respond quickly, usually in the same day.